## How to Check Payment Status

This document is to assist you in reconciling statements/client accounts. Please follow the steps below and let us know if we can assist you further.

Thank you,

Your HubNetic Support Team

#### Navigate to the HubNetic website

It is recommended that you use Google Chrome

https://fleetmanager.bebsoft.com

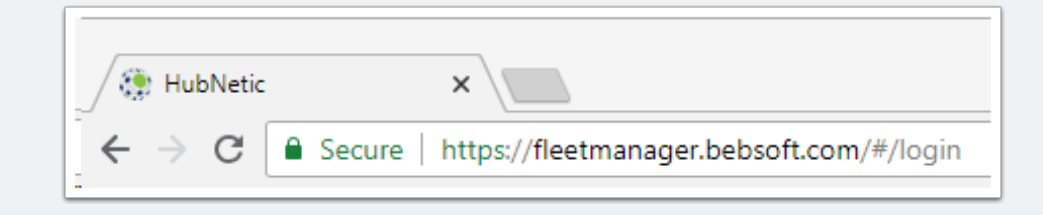

# How to Check Payment Status

### Login

If you do not have a login, please contact us:

- 1-833-HubNetic (482-6384)
- support@hubnetic.com

| <image/> <image/> <section-header></section-header> |
|-----------------------------------------------------|
| password                                            |
| Login                                               |
| Forgot your password?                               |

### Navigate to 'Detail Reports'

Once you login, hover of 'Service Provider' and a sub-menu will appear. Once that submenu appears, select 'Detail Reports'

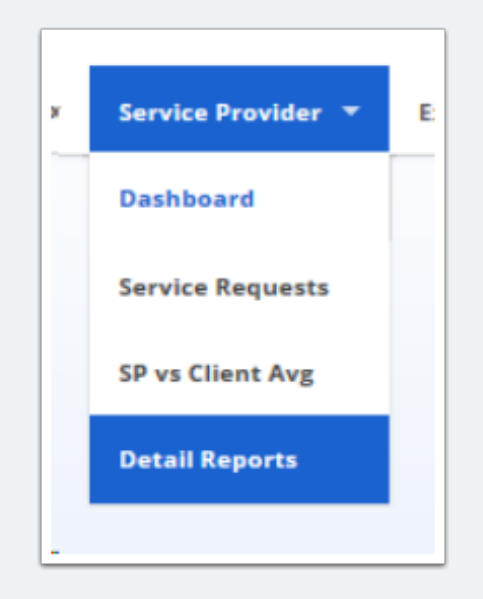

## How to Check Payment Status

#### **Select Report Parameters**

- Report Type select 'Statement'
- Select Client Name or choose '(All Clients)'
- Select Location or choose '(All Locations)'
- Select Date Range (optional)
- Select 'Search' to bring your results back
- · Select 'Export' to export to an excel file

Payment Status can be found in the 'StatementMessage' column of the report.

\*\*\*please note: region, area, category, and unit type should be left at default selection for the statement report\*\*\*

| Deta               | il Rep | orts        |           |               |              |                     |                     |                         |                              |
|--------------------|--------|-------------|-----------|---------------|--------------|---------------------|---------------------|-------------------------|------------------------------|
| Report type        |        |             |           |               |              |                     |                     |                         |                              |
| Statement •        |        |             | •         |               |              |                     |                     |                         |                              |
| Niagara Bottli     | ng LLC |             | -         |               |              |                     |                     |                         |                              |
| (All Regions)      |        |             | •         |               |              |                     |                     |                         |                              |
| (All Areas)        |        |             | -         |               |              |                     |                     |                         |                              |
| (All Locations     |        |             | •         |               |              |                     |                     |                         |                              |
| (All Categories)   |        |             | -         |               |              |                     |                     |                         |                              |
| (All Unit Types) - |        |             | -         |               |              |                     |                     |                         |                              |
| From:              |        |             |           |               |              |                     |                     |                         |                              |
|                    |        |             |           |               |              |                     |                     |                         |                              |
| To:                |        |             |           |               |              |                     |                     |                         |                              |
|                    | CB     |             |           |               |              |                     |                     |                         |                              |
| Export to Excel    | Search |             |           |               |              |                     |                     |                         |                              |
| Location           |        | ExpenseType | Expenseld | InvoiceNumber | InvoiceTotal | InvoiceDate         | PerformedDate       | CreatedDate             | StatementMessage             |
| ALN - Allentov     | in I   | Location    | 35640     | 101503300     | 255.81       | 2018-07-30T00:00:00 | 2018-07-30T00:00:00 | 2018-08-01T22:44:53.22  | Invoice was paid on 08/20/20 |
| ALN - Allentov     | in I   | Location    | 35622     | 101499460     | 255.81       | 2018-07-23T00:00:00 | 2018-07-23T00:00:00 | 2018-08-01T16:06:09.207 | Invoice was paid on 10/01/20 |
| ALN - Allentov     | n I    | Location    | 35800     | 101507149     | 255.81       | 2018-08-06T00:00:00 | 2018-08-06T00:00:00 | 2018-08-07T13:23:15.087 | Invoice was paid on 10/01/20 |
|                    |        |             |           |               |              |                     |                     |                         |                              |
|                    |        |             |           |               |              |                     |                     |                         |                              |
|                    |        |             |           |               |              |                     |                     |                         |                              |